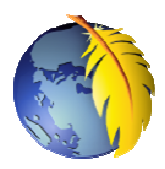

## Gestionnaire de sites dans Kompozer 0.8B3

Après installation de *Kompozer 0.8B3*, par défaut, un volet *Barre latérale* est affiché à gauche du volet *Editeur de page*. Cette *Barre latérale* est composée de 3 volets horizontaux. Le volet *Gestionnaire de sites* est affiché par défaut.

Si cette barre latérale n'est pas affichée, appuyer sur la touche F9 ou cocher la commande : *Affichage, Barre d'outils, Barre latérale* 

Le **Gestionnaire de sites** peut être utilisé pour mettre en ligne votre site web. **Nous vous le déconseillons**, nous vous donnerons d'autres moyens, plus conviviaux.

Cependant, le Gestionnaire de sites a un autre rôle.

Celui de permettre la gestion directe du dossier contenant les fichiers d'un (ou plusieurs) site(s) enregistré(s) sur le disque dur ou tout autre support. Il se substitue à *l'Explorateur Windows* (ou Ordinateur dans Windows Vista et Seven) pour la recherche, l'ouverture, l'enregistrement ou la suppression\* de fichiers.

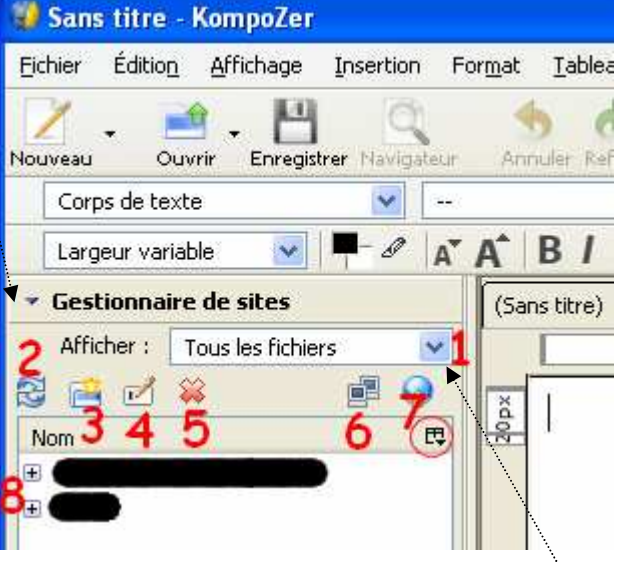

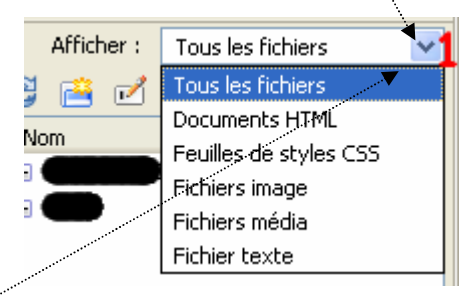

- 1 Liste déroulante permettant de choisir le type de fichiers à afficher
- 2 Actualiser, utile lors d'un nouvel enregistrement pour réactualiser l'affichage
- 3 Nouveau dossier permettant de créer un nouveau dossier
- 4 Renommer fichier ou dossier permettant de renommer un fichier ou un dossier
- 5 Supprimer permettant de supprimer un fichier ou un dossier \*
- 6 Outil permettant l'ouverture d'une boite de dialogue pour afficher le contenu de un ou plusieurs sites enregistrés sur le disque dur
- 7 Icône activé permettant un classement des fichiers offrant 4 options d'affichage : Nom, Taille et Dernière modification Restaurer l'ordre initial
- 8 Zone d'affichage du dossier contenant les fichiers du site

## Gestion du dossier d'un site

| Cliquer sur le bouton (6) :                                                                                | Paramètres de publication         | ×                                                                                                    |
|----------------------------------------------------------------------------------------------------|-----------------------------------|----------------------------------------------------------------------------------------------------|
| Editer la liste des sites                                                                                  | Sites de publication              | Paramètres généraux Paramètres FTP                                                                                                    |
| La fenêtre Paramètres de publication                                                                       |                                   | Paramètres locaux<br>Nom du site :                                                                                                    |
| s'affiche à l'écran                                                                                        |                                   |                                                                                                    |
| <b>Pour supprimer</b> un site existant, les sélectionner et cliquer sur le bouton <i>Supprimer un site</i> | Nouveau site                      | Dossier du sice :       C:\Documents and Settings       Parcourir         Information sur la page web       Adresse HTTP de votre page d'accueil (ex.: 'http://www.monfai.com/monlogin') :         http://       http://www.monfai.com/monlogin') : |
| Pour <b>ajouter</b> un site, cliquer sur le bouton <i>Nouveau Site</i>                                     | Site par défaut Supprimer le site | Préfixe :                                                                                                    |
|                                                                                                    |                                   | OK Annuler Aide                                                                                                    |

| Dans notre exemple, le site à ajouter se nomme : Mon site                                                | Rechercher un dossier                       |
|----------------------------------------------------------------------------------------------------|---------------------------------------------|
| Une fenêtre <i>Windows</i> s'affiche à l'écran permettant de sélectionner le dossier du site à afficher. | Sélectionner le répertoire du site          |
| Sélectionner le dossier contenant le site concerné                                                       | Mes sources de données                      |
| Cliquer sur OK                                                                                           | Break Mes vidéos                            |
|                                                                                                    | 😟 💼 MP3 🔤                                   |
|                                                                                                    | My Music     My December 2                  |
|                                                                                                    | My Stationery                               |
|                                                                                                    | Mes documents                               |
|                                                                                                    | Dossier:                                    |
| La fenêtre Paramètres de publication s'affiche à nouveau                                                 | Créer un <u>n</u> ouveau dossier OK Annuler |
| Le nom du dossier sélectionné                                                                            |                                             |
| s'affiche dans l'encadré texte <i>Site</i> Paramètres de publication                                     | X                                           |

de publication et dans l'encad Nom du site

Vérifier le bon chemin d'acc du dossier sélectionné en cliqua sur le bouton Parcourir-

A ce stade le nom du site pe être modifié dans l'encadré Na du site

| ite | Pa | ramètres de publication                                                                 |  |  |
|-----|----|-----------------------------------------------------------------------------------------|--|--|
| lré | ſ  | Sites de publication Paramètres généraux Paramètres FTP                                 |  |  |
|     | ►  | Paramètres locaux       Mon site       Mon site       Dossier du site :                 |  |  |
| ès  |    | C: Central Parcourir                                                                    |  |  |
| ant |    | Information sur la page web                                                             |  |  |
|     |    | Adresse HTTP de votre page d'accueil (ex.: http://www.monfai.com/monlogin) :<br>http:// |  |  |
| eut |    | Site par défaut Préfixe :                                                               |  |  |
| om  | l  | Supprimer le site                                                                       |  |  |
|     |    | OK Annuler Aide                                                                         |  |  |

Cliquer sur OK.

La fenêtre de Kompozer s'affiche à nouveau.

Le dossier du nouveau site inséré figure dans la liste des sites gérés par Kompozer' sous le titre Nom (8) dans la fenêtre Gestionnaire de Sites

Cliquer sur + pour afficher le contenu du dossier

💞 Sans titre - KompoZer Édition Affichage Insertion Tableau Outils ? Fichier Format 19 III EE @ @ == Corps de texte A B/U E E I A (Sans titre) Afficher : Tous les fichiers 475px 1 20px Nom 1 Console FTF Conception Normal Explorateur DOM <html> <body>

Double-cliquer sur le fichier à ouvrir dans l'Editeur-

\*ATTENTION à l'action Supprimer du Gestionnaire de sites.

Un fichier supprimé par l'intermédiaire du Gestionnaire de sites, ne passe pas par la Corbeille : il est supprimé dans le Gestionnaire de sites (et bien sûr il l'est sur le disque dur !)